# How to Set Up California Employment Training Tax (ETT) inside Payroll Mate

This tutorial is for information purposes only. It is your responsibility to make sure the payroll setup is correct. Consult your accountant or tax advisor if you are unsure how a certain payroll item or your payroll in general should be set up.

Make sure you have the correct Company open inside Payroll Mate

- 1. Click Company from shortcuts menu
- 2. Click Tax Categories
- 3. Click Add

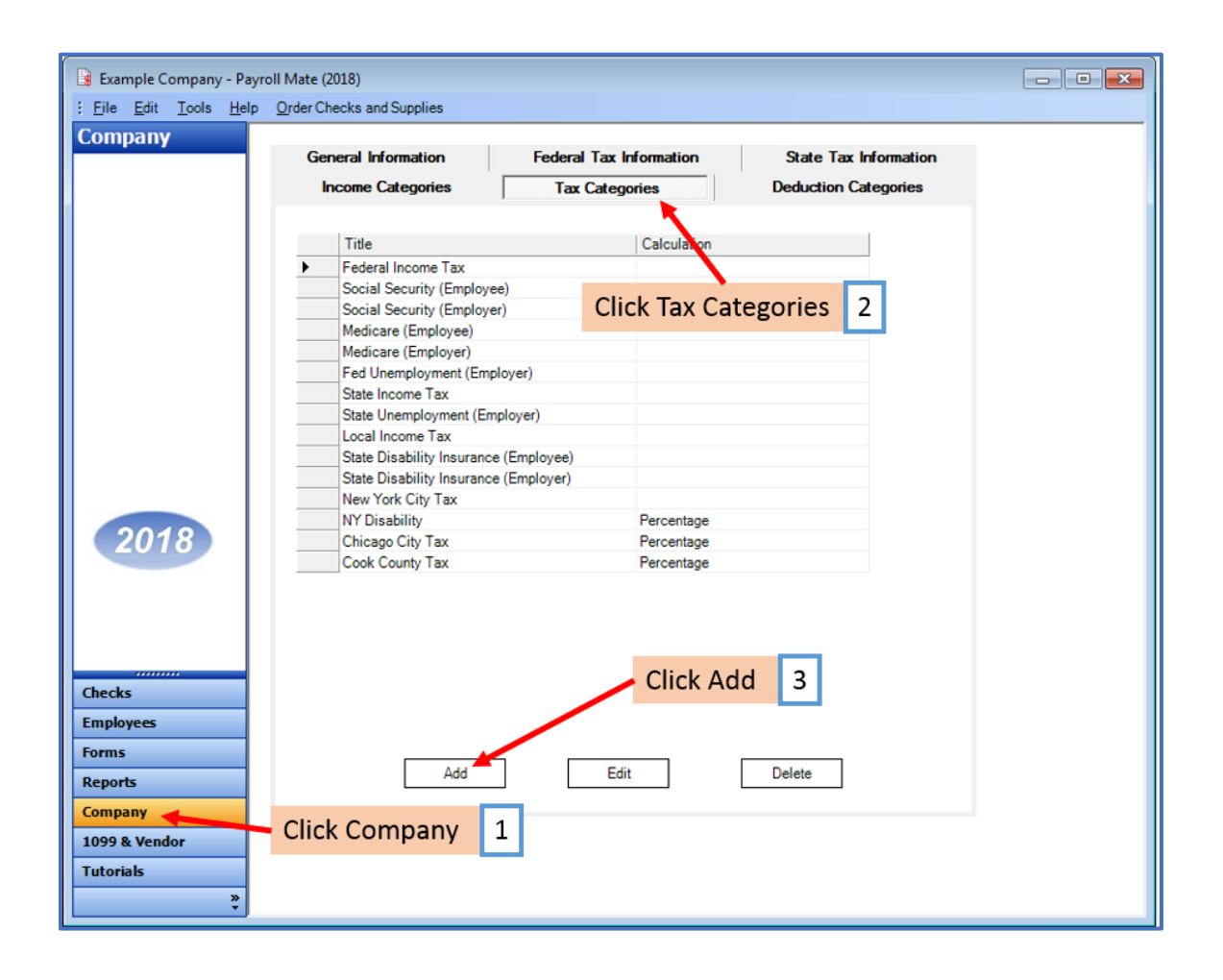

## 4. Enter Tax Information

Note: As of this writing employers subject to ETT pay one-tenth of 0.1 percent (.001) on the first \$7,000 in wages paid to each employee in a calendar year. The tax rate is set by statute at 0.1 percent (.001) of UI taxable wages for the employers with positive UI reserve account balances and employers subject to Section 977(c) of the California Unemployment Insurance Code. The maximum tax is \$7 per employee, per year (\$7,000 x .001). ETT is an employer-paid tax.

4a. Enter W2 Options as needed (contact CA for questions regarding W2 reporting)

| little:                                                                                  | CA Emp Train Tax        |                 |                      |
|------------------------------------------------------------------------------------------|-------------------------|-----------------|----------------------|
| Abbreviation:                                                                            | CA Emp Train            |                 |                      |
| Calculation:                                                                             | Percentage              |                 |                      |
| Quarterly Rates:                                                                         | 0.100000 0.100000 0.100 | 0000 0.100000   |                      |
| Wagebase:                                                                                | 7000.00                 | Leave<br>No Was | Blank for<br>ge Base |
| Max Amount per Check:                                                                    |                         | Leave I<br>Max  | Blank if N           |
| Paid by:                                                                                 | Employer                | •               |                      |
|                                                                                          |                         |                 | _                    |
| W-2 Options                                                                              |                         |                 | 1-                   |
| W-2 Options<br>W-2 Box 12 Code:                                                          | W                       | 2 Options       | 4a                   |
| W-2 Options<br>W-2 Box 12 Code:<br>W-2 Box 14<br>Abbreviation:                           | W                       | 2 Options       | 4a                   |
| W-2 Options<br>W-2 Box 12 Code:<br>W-2 Box 14<br>Abbreviation:<br>Use on Box 19 (Local i | ncome tax)              | 2 Options       | 4a                   |

5. Click OK

Note: If you have any custom incomes, you will receive the following notice

6. Click OK

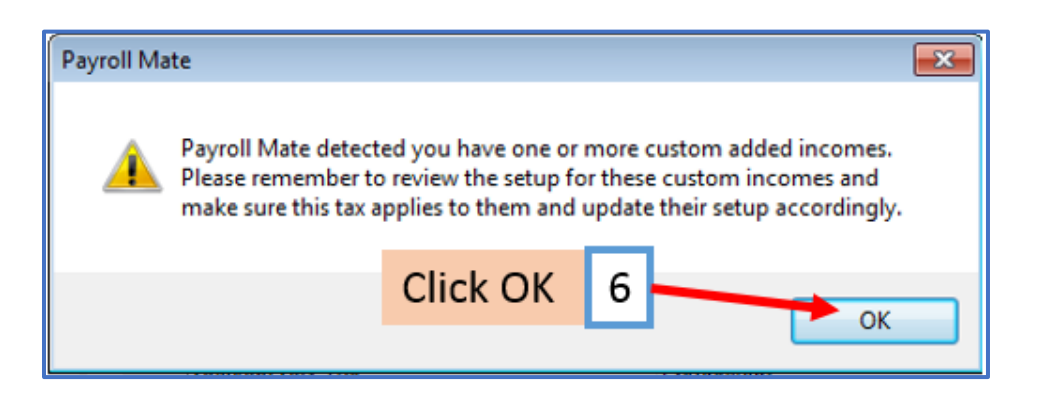

7. New Tax Category is now listed

| Example Company - Payro                      | oll Mate (2018)            |                         |                       |  |
|----------------------------------------------|----------------------------|-------------------------|-----------------------|--|
| <u>Eile E</u> dit <u>T</u> ools <u>H</u> elp | Order Checks and Supplies  |                         |                       |  |
| Company                                      | o 117 ii                   |                         |                       |  |
|                                              | General Information        | Federal Tax Information | State Tax Information |  |
|                                              | Income Categories          | Tax Categories          | Deduction Categories  |  |
|                                              |                            |                         |                       |  |
|                                              | Title                      | Calculati               | on                    |  |
|                                              | Federal Income Tax         | Calculat                |                       |  |
|                                              | Social Security (Employ    | ee)                     |                       |  |
|                                              | Social Security (Employ    | eer)                    |                       |  |
|                                              | Medicare (Employee)        |                         |                       |  |
|                                              | Medicare (Employer)        |                         |                       |  |
|                                              | Fed Unemployment (Em       | ployer)                 |                       |  |
|                                              | State Income Tax           |                         |                       |  |
|                                              | State Unemployment (Er     | mployer)                |                       |  |
|                                              | Local Income Tax           |                         |                       |  |
|                                              | State Disability Insurance | ce (Employee)           |                       |  |
|                                              | State Disability Insurance | ce (Employer)           |                       |  |
|                                              | New York City Tax          |                         |                       |  |
| 2010                                         | NY Disability              | Percenta                | je                    |  |
| 2018                                         | Chicago City Tax           | Percenta                | ge                    |  |
|                                              | Cook County Tax            | Percentag               | je                    |  |
|                                              | CA Emp Train Tax           | Percenta                | je                    |  |
| Checks                                       | New Tax                    | Category 7              |                       |  |
| Forme                                        |                            |                         |                       |  |
| Torms                                        | Δdd                        |                         |                       |  |
| Reports                                      |                            |                         | 2000                  |  |
| Company                                      |                            |                         |                       |  |
| 1099 & Vendor                                |                            |                         |                       |  |
| Tutorials                                    |                            |                         |                       |  |
|                                              |                            |                         |                       |  |
| ×                                            |                            |                         |                       |  |

Note: If you need to update custom income categories to apply the ETT tax refer to steps 8-12 If this does not apply to you, please proceed to step 13

#### To update custom income categories

- 8. Click Income Categories
- 9. Select the custom income

#### 10. Click Edit

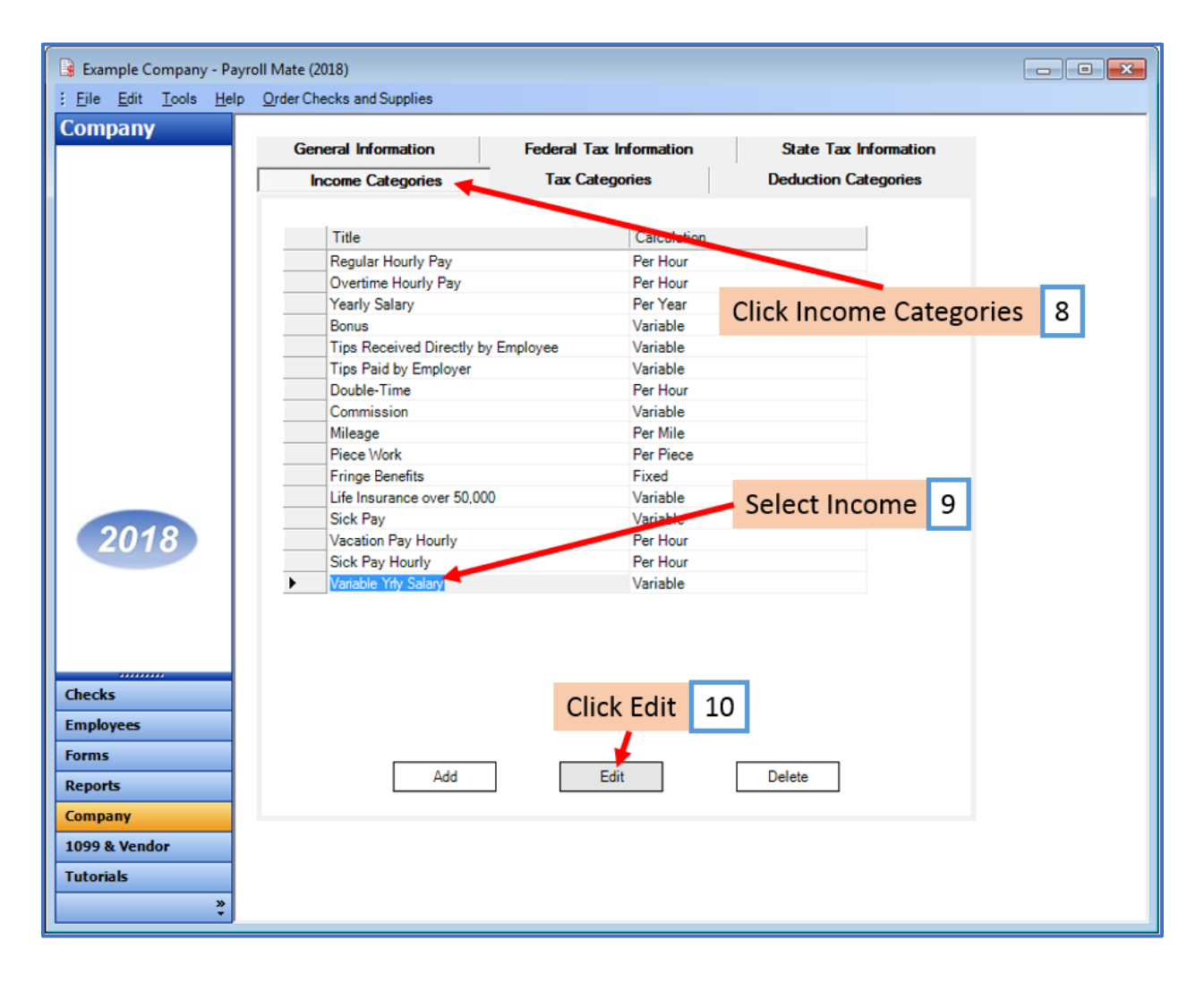

- 11. Checkmark to apply new tax to this income
- 12. Click OK

| ome Details                                                                                                    |                                                                                                    |
|----------------------------------------------------------------------------------------------------|----------------------------------------------------------------------------------------------------|
| Title:                                                                                                    | Variable Yrty Salary                                                                                            |
| Abbreviation:                                                                                                    | Variable Yrl                                                                                                    |
| Type:                                                                                                    | Variable -                                                                                                    |
| W-2 Box 12 Code:                                                                                                    |                                                                                                    |
| W-2 Box 14<br>Abbreviation:                                                                                                    |                                                                                                    |
| Reported tips (to                                                                                                    | edit this box, delete this income and re-create)                                                                |
| Omit from Net Pa                                                                                                    | У                                                                                                    |
| Inactive Ch                                                                                                    | eckmark to apply new tax 11                                                                                     |
| Taxes Applied:                                                                                                    | Deductions Applied:                                                                                             |
| <ul> <li>Local Income Ta</li> <li>State Disability I</li> <li>State Disability I</li> <li>State Disability I</li> <li>New York Cit I</li> <li>NY Disability</li> <li>Chick go City Ta</li> <li>Dook County Ta</li> </ul> | x v v 401K (Employee)<br>nsurance (En v 401K (Employee)<br>v 401K (Employer)<br>Health Insurance<br>Box 12 data |
| CA Emp Train T                                                                                                    | Click OK 12                                                                                                    |
|                                                                                                    |                                                                                                    |
| 011                                                                                                    |                                                                                                    |

You will need to repeat steps 8 through 12 for each custom income category

### To update employees to apply the new tax

- 13. Click Employees from shortcuts menu
- 14. Select employee to edit
- 15. Click Edit

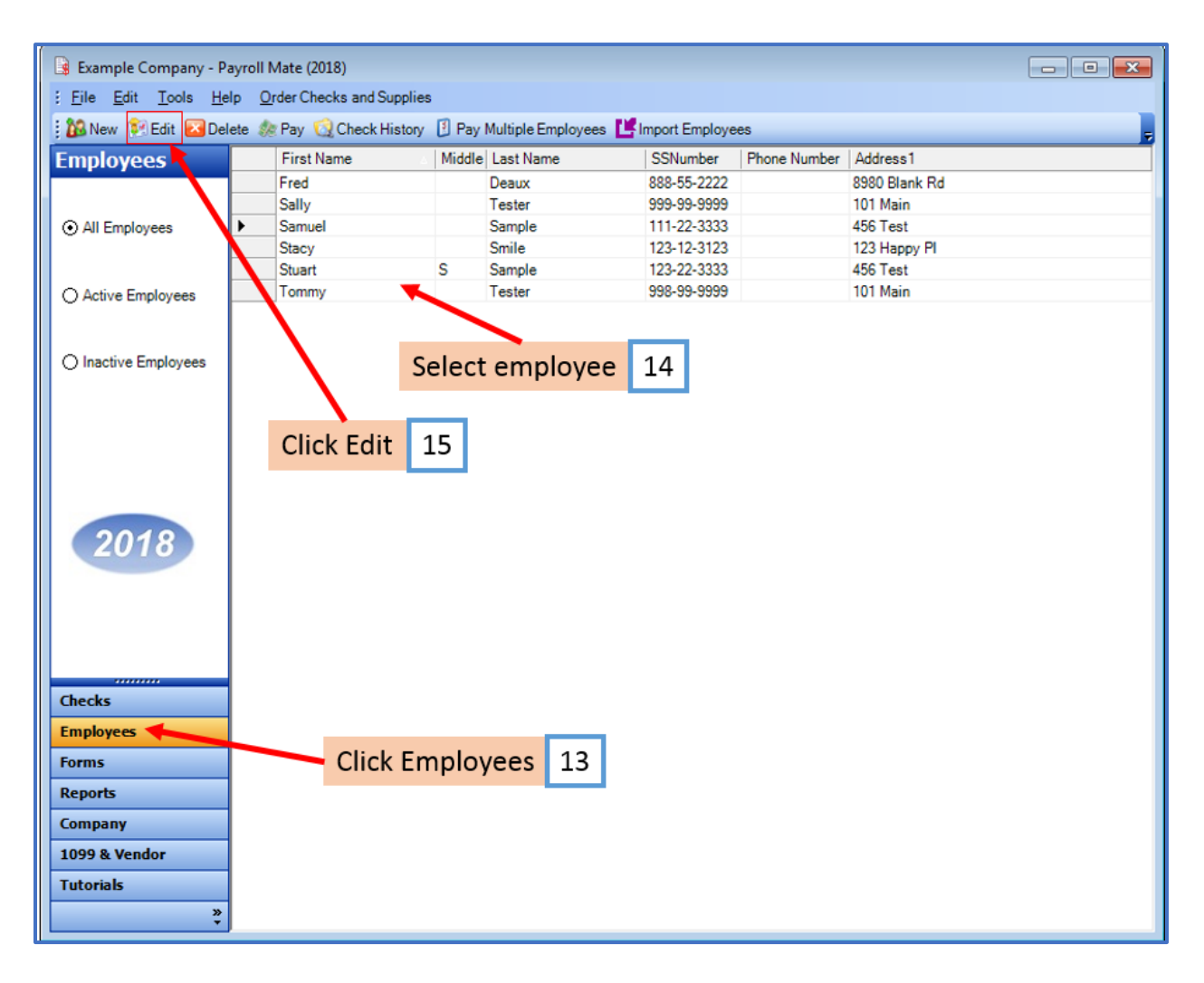

This will open the Modify Employee Wizard

16. Click Next

| Modify Employee                                                                   | <b>—X</b> |
|-----------------------------------------------------------------------------------|-----------|
| Welcome to the "Modify Employee" Wizard!                                          |           |
|                                                                                   |           |
|                                                                                   |           |
| This wizard will guide you through the process of modifying an existing employee. |           |
|                                                                                   |           |
|                                                                                   |           |
|                                                                                   |           |
|                                                                                   |           |
|                                                                                   |           |
|                                                                                   |           |
|                                                                                   |           |
|                                                                                   |           |
|                                                                                   |           |
| To continue, please click "Next".                                                 |           |
|                                                                                   |           |
| Click Next 16                                                                     |           |
|                                                                                   |           |
|                                                                                   |           |
| Cancel < Back Next > Finish                                                       |           |
|                                                                                   |           |

| Modify Employee         |                             | × |
|-------------------------|-----------------------------|---|
| General Informatio      | n                           |   |
|                         |                             |   |
|                         |                             |   |
| Name:                   | Samuel Sample               |   |
| Address1:               | 456 Test                    |   |
| Address2:               |                             |   |
| City:                   | Chicago                     |   |
| State:                  | IL •                        |   |
| Zip Code:               | 60605                       |   |
| Social security number: | 111-22-3333                 |   |
| Telephone Number:       |                             |   |
| Fax Number:             |                             |   |
| E-mail Address:         |                             |   |
| Inactive                |                             |   |
| Memo:                   | Click Next 17               |   |
|                         |                             |   |
|                         | Cancel < Back Next > Finish |   |

## 18. Click Next

| Modify Employee                    |                         |            |                        |
|------------------------------------|-------------------------|------------|------------------------|
| Tax Setup                          |                         |            |                        |
|                                    |                         |            |                        |
| Federal Income Tax Setup           |                         |            | W-2 Options            |
| Filing Status:                     | Single                  | -          | Statutory Employee     |
| Number of Allowances:              | 0                       | •          | Retirement Plan        |
| Pay Frequency:                     | Weekly (52 Pay Periods) | -          | This employee receives |
| Additional Federal Withholding:    | 0.00                    |            |                        |
| Set the following Taxes to zero or | the check               |            |                        |
| Federal Income 🔲 State             | Income SS. & Med.       | (Employee) | SS. & Med. (Employer)  |
| State Income Tax Setup             |                         |            |                        |
| State:                             |                         | IL         | •                      |
| Additional State Withholding:      |                         | 0.00       |                        |
|                                    |                         |            |                        |
| IL-W4 Line 1:                      |                         | 0          |                        |
| IL-W4 Line 2:                      | Click Next 1            | .8         |                        |
|                                    |                         |            |                        |
|                                    | Cancel                  | < Back     | Next > Finish          |

| Modify Employee                    |             |                                        | × |
|------------------------------------|-------------|----------------------------------------|---|
| Incomes                            |             |                                        |   |
|                                    |             |                                        | _ |
| 🔽 Regular Hourly Pay               | [Per Hour]  | 23.0000                                |   |
| Overtime Hourly Pay                | [Per Hour]  | 0.00                                   |   |
| Yearly Salary                      | [Per Year]  | 0.00                                   |   |
| Double-Time                        | [Per Hour]  | 0.00                                   |   |
| 🥅 Mileage                          | [Per Mile]  | 0.00                                   |   |
| Piece Work                         | [Per Piece] | 0.00                                   | = |
| Fringe Benefits                    | [Fixed]     | 0.00                                   |   |
| Vacation Pay Hourly                | [Per Hour]  | 0.00                                   |   |
| Sick Pay Hourly                    | [Per Hour]  | 0.00                                   |   |
| Bonus                              | [Variable]  |                                        |   |
| Tips Received Directly by Employee | [Variable]  |                                        |   |
| Tips Paid by Employer              | [Variable]  |                                        |   |
| Commission                         | [Variable]  | Click Next 19                          | - |
|                                    |             |                                        |   |
| [[                                 | Cancel      | <pre> &lt; Back Next &gt; Finish</pre> |   |

## 20. Checkmark the new tax category to apply to this employee

#### 21. Click Next

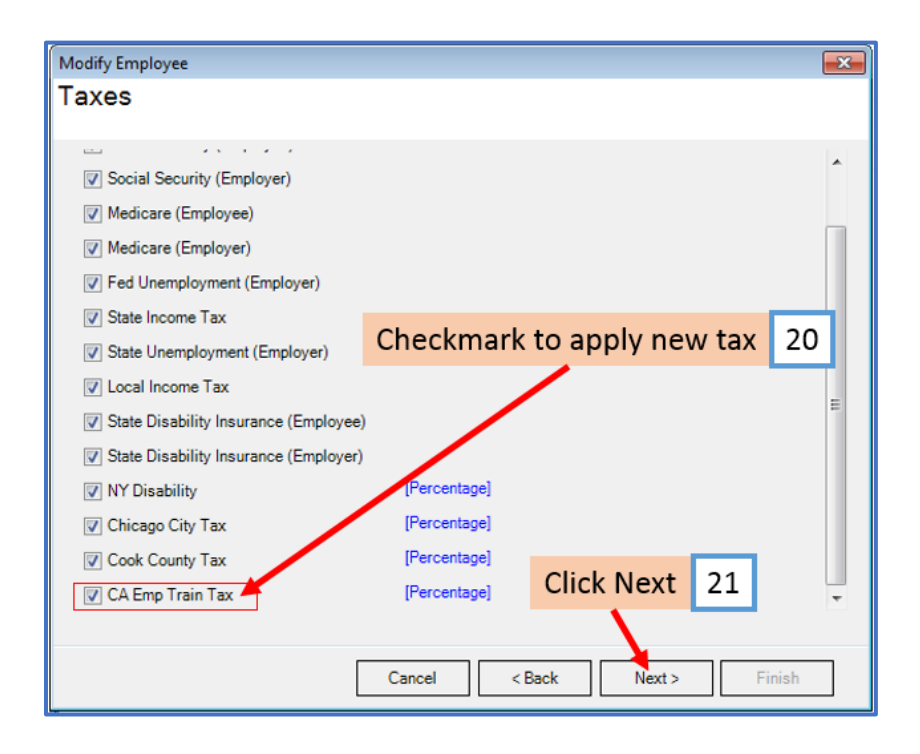

| Modify Employee  |              |                      |        |
|------------------|--------------|----------------------|--------|
| Deductions       |              |                      |        |
|                  |              |                      |        |
| 401K (Employee)  | [Percentage] | 0.00                 |        |
| 401K (Employer)  | [Percentage] | 0.00                 |        |
| Health Insurance | [Fixed]      | 0.00                 |        |
| Box 12 data      | [Percentage] | 1.500000             |        |
|                  |              |                      |        |
|                  |              |                      |        |
|                  |              |                      |        |
|                  |              |                      |        |
|                  |              |                      |        |
|                  |              |                      |        |
|                  |              |                      |        |
|                  |              | Click Novt           | 22     |
|                  |              | Click Next           | 22     |
|                  |              | <b>\</b>             |        |
|                  |              | Cancel < Back Next > | Finish |

## 23. Click Next

| Modify Employee                 |                             | × |
|---------------------------------|-----------------------------|---|
| Direct Deposit                  |                             |   |
|                                 |                             |   |
| 🔲 Include in Direct Deposit Pro | cess                        |   |
| Banking Information             |                             | _ |
| Account Type                    | Checking +                  |   |
| Bank Routing Number             |                             |   |
|                                 |                             |   |
| Account Number                  |                             |   |
|                                 |                             |   |
|                                 |                             |   |
|                                 |                             |   |
|                                 |                             |   |
|                                 |                             |   |
|                                 | Click Next 23               |   |
|                                 | <b>\</b>                    |   |
|                                 | Cancel < Back Next > Finish |   |

| Modify Employee                                |                                                                                  |
|------------------------------------------------|----------------------------------------------------------------------------------|
| Vacation / Sick Hours Settings                 |                                                                                  |
|                                                |                                                                                  |
|                                                |                                                                                  |
|                                                |                                                                                  |
| Method of Calculating Vacation and Sick Hours: | Per Check                                                                        |
|                                                | Per Total Hours on Check                                                         |
|                                                | 0.0000                                                                           |
| Vacation Hours Earned Per Total Hours on Check | 0.0000                                                                           |
| Maximum Vacation Hours Earned Per Year         | Keep blank for unlimited hours per year; fill with 0.00 for zero hours per year. |
|                                                |                                                                                  |
| Sick Hours Earned Per Total Hours on Check     | 0.0250                                                                           |
| Maximum Sick Hours Earned Per Year             | Keep blank for unlimited hours per year; fill with 0.00 for zero hours per year  |
|                                                | Click Next 24                                                                    |
|                                                |                                                                                  |
| Cancel                                         | <pre> &lt; Back Next &gt; Finish</pre>                                           |

## 25. Click Finish

| Modify Employee                                                              | × |
|------------------------------------------------------------------------------|---|
| Finish                                                                       |   |
|                                                                              |   |
| Wizard completed, please click "Finish" to update this employee information. |   |
|                                                                              |   |
|                                                                              |   |
|                                                                              |   |
|                                                                              |   |
|                                                                              |   |
|                                                                              |   |
|                                                                              |   |
|                                                                              |   |
|                                                                              |   |
| Click Finish 25                                                              |   |
|                                                                              |   |
| Cancel < Back Next > Finish                                                  |   |

You will need to repeat steps 13 through 25 for each employee

26. When creating a new payroll check for the employee the new tax category will be visible

| Check Details         |                 |                |             |               |                |         |                    |         |             |
|-----------------------|-----------------|----------------|-------------|---------------|----------------|---------|--------------------|---------|-------------|
| General Informatio    | n               |                | Pay         | Frequency: V  | Veekly (52 Pay | Periods | )                  |         |             |
| Employee: Sample      | , Samuel        |                |             | •             | Begin Date:    | April   | 09, 2018           | •       | Recalculate |
| Check #: 10           | Pa              | ay Date: April | 16, 2018    |               | End Date:      | April   | 20, 2018           |         | teodicolate |
| Income Details        |                 |                |             |               |                |         | Vacation / Sick Ho | urs     |             |
| Income:               | Rate:           | <u>Type:</u> ( | Quantity:   | Amount: YT    | <u>D:</u>      |         |                    | Amount  | YTD:        |
| Regular Hourly Pay    | 23.0000         | Per Hour 4     | 0.0000 9    | 20.00 363     | 4.00           |         | Vac. hours earned  | 0.00    | 0.00        |
|                       |                 |                |             |               |                |         | Vac. hours used    | 0.00    | 0.00        |
|                       |                 |                |             |               |                |         | Sick hours earned  | 1.00    | 1.00        |
|                       |                 |                |             |               |                |         | Sick hours used    | 0.00    | 0.00        |
| fax Details           |                 |                |             | De            | duction Detail | 5       |                    |         |             |
| State Income Tax      |                 | 45.54          | 45.54       |               | Deduction: A   | mount:  | YTD:               |         |             |
| Local Income Tax      |                 | 0.00           | 0.00        |               |                |         | 1.11               |         |             |
| State Disability Insu | rance (Employe  | e) 0.00        | 0.00        |               |                |         |                    |         |             |
| NY Disability         |                 | 0.60           | 0.60        |               |                |         |                    |         |             |
| Chicago City Tax      |                 | 0.92           | 0.92        |               |                |         |                    |         |             |
| Cook County Tax       |                 | 66.70          | 66.70       |               | New            | / tax   | will show o        | on _    |             |
| Social Security (Em   | ployer)         | 57.04          | 57.04       | =             | nevi           |         | roll check         | 2       | ь           |
| Medicare (Employe     | r)              | 13.34          | 13.34       |               | пех            | . pay   | I UII CHECK        |         |             |
| Fed Unemployment      | t (Employer)    | 5.52           | 5.52        |               |                |         |                    |         |             |
| State Unemployme      | nt (Employer)   | 4.60           | 4.80        |               |                |         |                    |         |             |
| State Disability Insu | urance (Employe | r) 0.00        | 0.00        |               |                |         |                    |         |             |
| CA Emp Train Tax      |                 | 0.92           | 0.92        |               |                |         |                    |         |             |
| other Optional Det    | alls            | 1.55           | Check Summa | iry           |                | -       |                    |         |             |
|                       | Amount:         | YID:           | 71: 01 1    | I otal Income | total          | laxes:  | I otal Deductio    | ns: Net | Pay:        |
| Hours Worked          | 0.00            | 118.00         | This Check: | 920.00        | 292.8          | 0       | 0.00               | 627     | 20          |
| Weeks Worked          | 0.00            | 3.00           | YTD:        | 3634.00       | 292.8          | 0       | 0.00               | 334     | 1.20        |
| MEMO:                 |                 |                |             |               |                |         |                    |         |             |
|                       | ОК              |                | Cancel      |               |                |         |                    |         |             |
|                       | UK              |                | Cancel      |               |                |         |                    |         |             |